## Purchasing a membership using your phone

Step 1: Go to www.surfingaustralia.com and click on the person icon

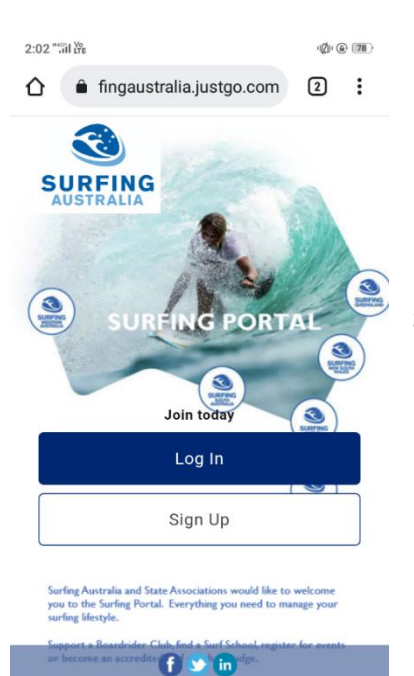

🐮 JustGo.com

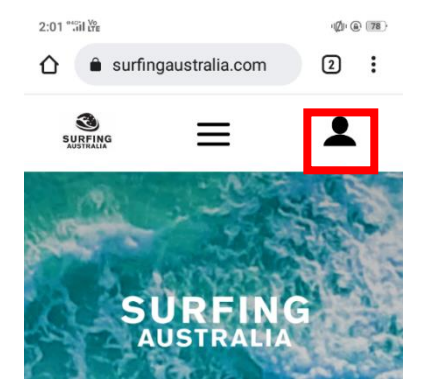

**Step 2:** Log in to your account, or sign up with your basic information if you do not yet have an account

**Step 3:** You have the option to purchase membership directly using this pop up window, however you do need to have your state or club added to your profile.

Close this pop up window to continue.

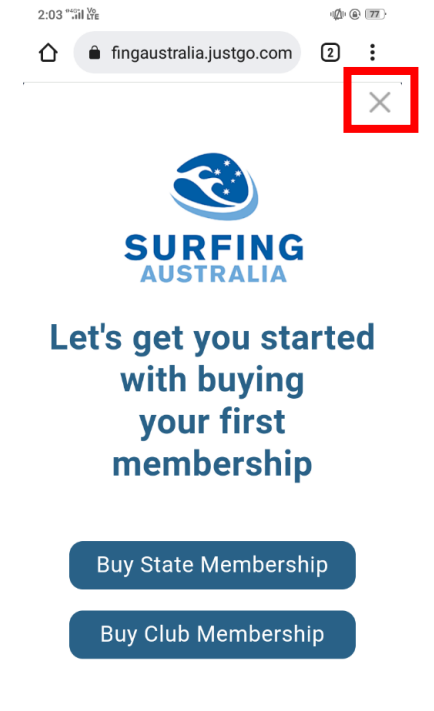

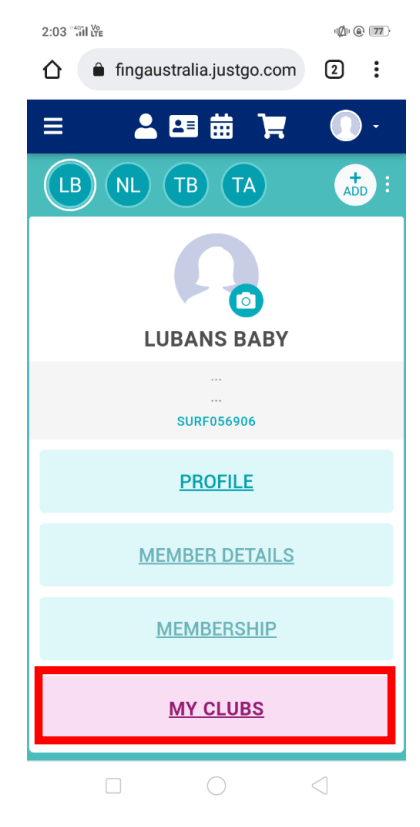

**Step 4:** You are now on the main page of your profile. Click on MY CLUBS to add a club or your state body to your profile.

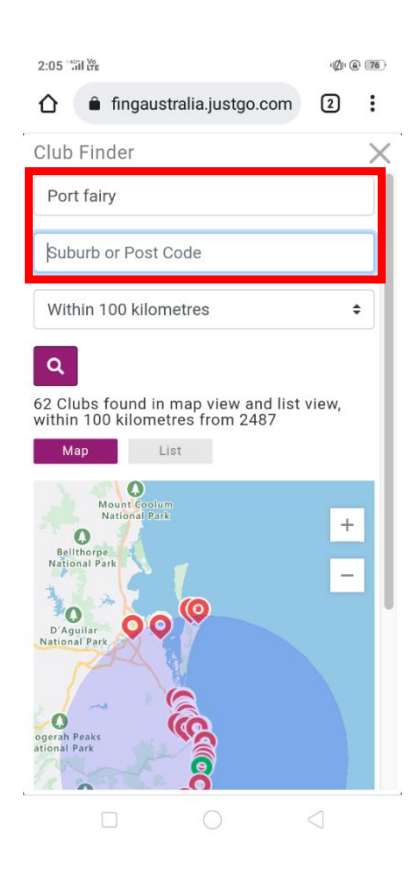

| 2:06 "till tre                                                         | ۱Ø۱ @ | 76 |
|------------------------------------------------------------------------|-------|----|
|                                                                        | 2     | :  |
| Club Finder                                                            |       | ×  |
| Port fairy                                                             |       |    |
| Suburb or Post Code                                                    |       | ]  |
| Within 100 kilometres                                                  | \$    |    |
| Q                                                                      |       |    |
| 3 Clubs found in map view and list view                                | N     |    |
| Map List                                                               |       |    |
| Name                                                                   |       | 1  |
| Go Surf School<br>TYPE: Surf School   REGION: Surfing Victoria         | ⊘     | 1  |
| Port Fairy Boardriders<br>TYPE: Club   REGION: Surfing Victoria        | ۲     | 1  |
| Port Fairy Surf School<br>TYPE: Surf School   REGION: Surfing Victoria |       |    |
|                                                                        |       |    |
|                                                                        |       |    |
|                                                                        |       |    |

**Step 5:** To search for a club use the location name and/or postcode. Change the view from MAP to LIST to easily see all clubs in your search range.

When you find your club, select the tick to add it to your profile.

**Step 6:** To purchase a membership for the club or state on your profile, you can select MEMBERSHIP from the main menu.

Then click on the club in your list.

TIP! You can navigate back to the main meu by using the back arrow. Other options for navigation are also found using the top right menu.

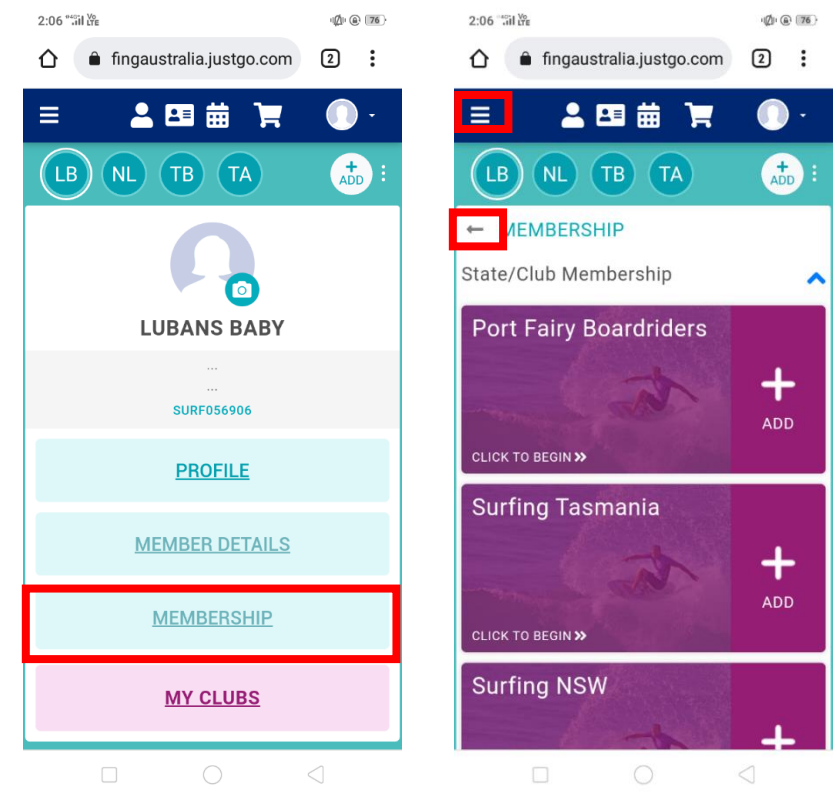

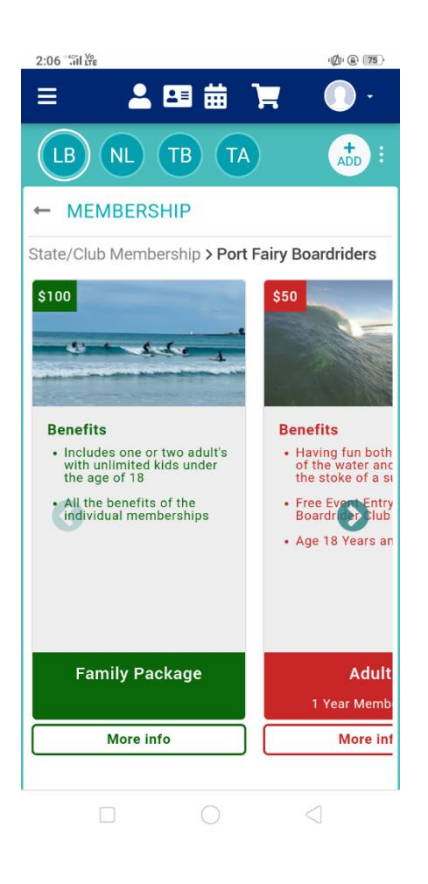

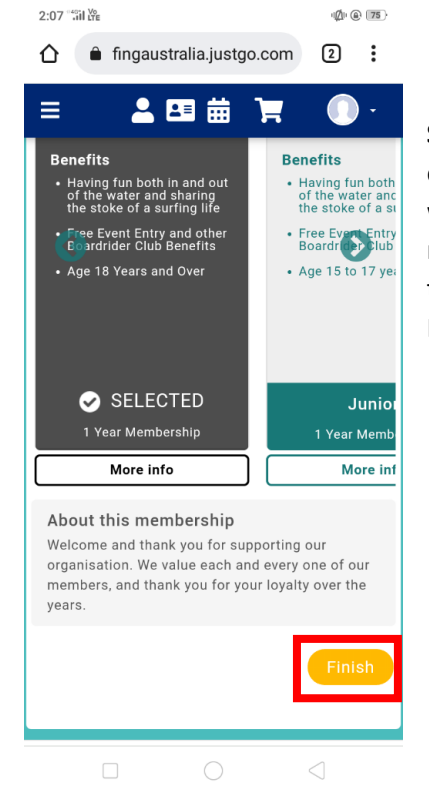

**Step 7:** The different types of membership for the club will appear. Select the membership you would like to purchase, then click FINISH.

## **Step 8:** To finalise the purchase, click PROCEED TO CART. Select PAY WITH CARD and input your payment details.

| 2:07 % i ∰                                                                                                    | @ ® 75<br>2 <b>:</b>                                 | 2:07 词译<br>合 fingaustralia.justgo.com                                             | ·Ø·@ 75          | 2:07 °äil₩<br>✿ fingaustrali | @ @ 75<br>a.justgo.com 2 : |  |
|----------------------------------------------------------------------------------------------------|------------------------------------------------------|-----------------------------------------------------------------------------------|------------------|------------------------------|----------------------------|--|
| = <b>2</b> = <b>7</b>                                                                                                    | •                                                    | Confirm                                                                           | • Payment        | <b>Pay with card</b>         | xtGo.com ×                 |  |
| Confirmation                                                                                                    |                                                      | Below is a summary of your order, please review and then select a payment option. |                  | Lubans Baby                  |                            |  |
| successfully added to your cart. Do<br>you want to proceed to checkout?                                                                                                    | ORDER SUMMARY<br>Total items<br>Item saved for later | 1                                                                                 | Card Information | 4 VISA                       |                            |  |
| No, not yet                                                                                                    |                                                      | Net Total                                                                         | \$40.00          | MM / YY                      | cvc 😰                      |  |
| Yes, Proceed to Cart<br>About this membership<br>Welcome and thank you for supporting our<br>organisation. We value each and every one of our<br>members, and thank you for your loyalty over the<br>years.<br>Finish |                                                      | Pay with Card                                                                     | \$40.00          | Country *                    | Post Code *                |  |
|                                                                                                    |                                                      | TEM SUMMARY                                                                       |                  | Pay \$40.00 🖴                |                            |  |
|                                                                                                    | 1                                                    |                                                                                   | $\triangleleft$  | Social (Luba                 | ns Baby)                   |  |

**Step 9:** When the membership has been processed, you will receive an email confirmation with the receipt. You can also download a copy of the receipt directly from this screen.

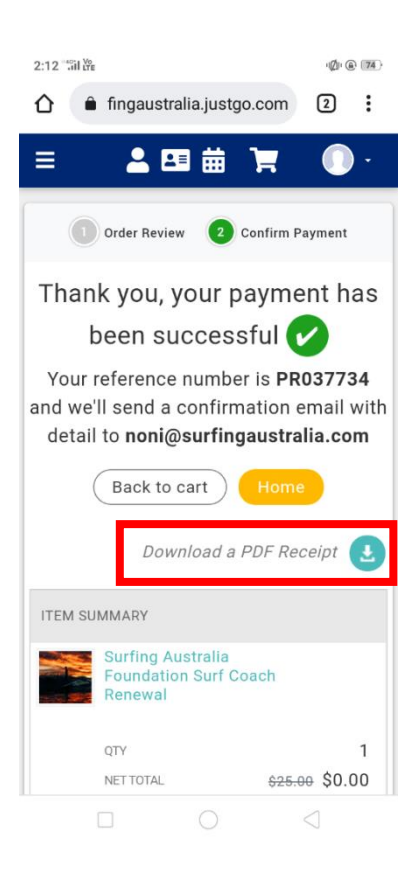